## How to Setup the Google Authenticator App (for Android Device)

1. Download the Google Authenticator app from the Google Play Store.

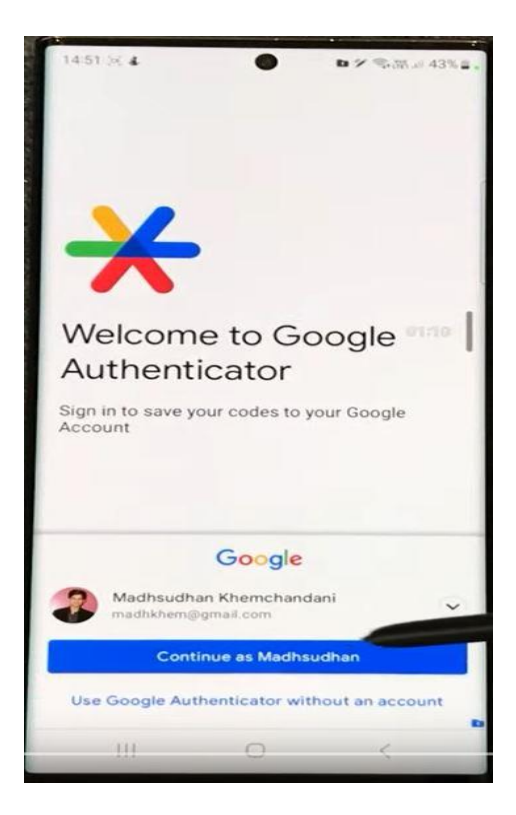

2. Open the app. You'll see a cloud icon with a line through it, indicating you're using it without a Google account

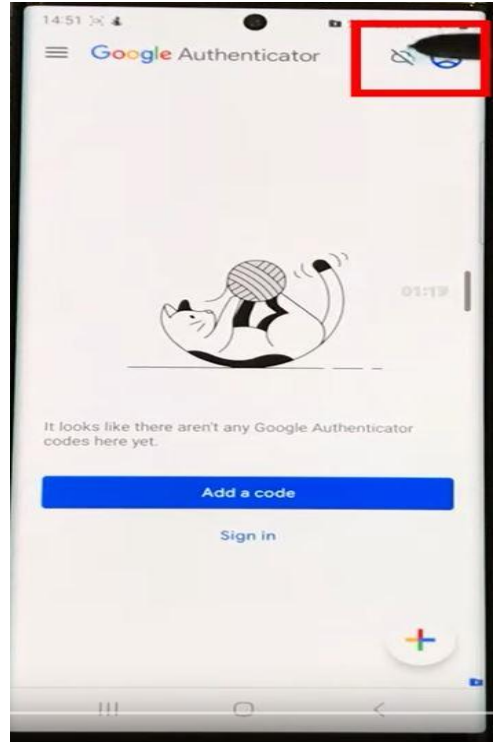

3. Tap "Add a code."

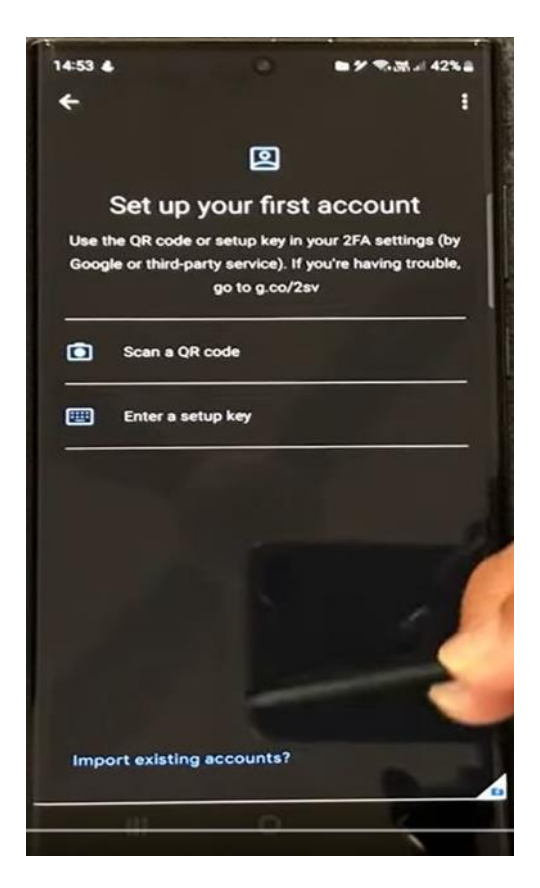

## **Connecting Google Authenticator to Your My App Security Info:**

- 1. Open a web browser and go to https://sso.sjeccd.edu.
- 2. On the dashboard, locate the Office 365 icon and click it.

|  | san josé-evergreen<br>conventr coulos barect                                        | My App | s ~                                        | ✓ Search apps |             |                   |                |                                       |
|--|-------------------------------------------------------------------------------------|--------|--------------------------------------------|---------------|-------------|-------------------|----------------|---------------------------------------|
|  | Apps dashboard<br>Microsoft Apps SIECCD - Apps Employee Apps                        |        | Apps                                       |               | 🗜 Add apps  | Oreate collection | Customize view |                                       |
|  |                                                                                     |        | V SJECCD - Apps                            |               |             |                   |                | Ø Settings                            |
|  |                                                                                     |        | Ethos Identity -<br>Ellucian Non-Prod      |               |             |                   |                |                                       |
|  | <ul> <li>Employee Apps</li> <li>There are no apps to show.</li> <li>Apps</li> </ul> |        | V Employee Apps                            |               |             |                   |                | Settings                              |
|  |                                                                                     |        |                                            |               |             |                   |                |                                       |
|  |                                                                                     |        | V Apps                                     |               |             |                   |                | Settings                              |
|  |                                                                                     |        | :<br>[SJECCD] Ethos<br>Identity - Eliucian | Bookings      | Calendar CI | ass Notebook      | ompliance      | E E E E E E E E E E E E E E E E E E E |

3. Under Security info, find the "+ ADD SIGN-IN METHOD" link and click it.

|                      |                                                                                                    | has (1.5.400                      | la Fashla  |        |  |
|----------------------|----------------------------------------------------------------------------------------------------|-----------------------------------|------------|--------|--|
| 0.0                  | The can now enable your priorie num                                                                                                    | to be used as a username for sign | In, chable |        |  |
| × Overview           | C                                                                                                    |                                   |            |        |  |
| Security info        | Security into                                                                                                    |                                   |            |        |  |
|                      | These are the methods you use to sign into your account or reset your password.                                                                   |                                   |            |        |  |
| Devices              | You're using the most advisable sign-in method where it applies.<br>Sign-in method when most advisable is unavailable: Phone - text +1 408 Change |                                   |            |        |  |
|                      |                                                                                                    |                                   |            |        |  |
| Password             | + Add sign in method                                                                                                    |                                   |            |        |  |
| Croanizations        | T Add sign-in method                                                                                                    |                                   |            |        |  |
| organization         | 🗞 Phone                                                                                                    | +1 408                            | Change     | Delete |  |
| 🔒 Settings & Privacy |                                                                                                    |                                   |            |        |  |
|                      | ••• Password                                                                                                    | Last updated:<br>a year ago       | Change     |        |  |
| Recent activity      |                                                                                                    |                                   |            |        |  |

## **Authenticator Method**

4. In the "Add a method" window, choose "Authenticator app" and click "Add."

| Constant Constant                    | My Sign-Ins $\sim$                         |                                                       |   |
|--------------------------------------|--------------------------------------------|-------------------------------------------------------|---|
| A Overview                           | Security info<br>These are the methods you | use to sign into your account or reset your password. |   |
| Devices     Password                 | + Add sign-in method                       | Add a method<br>Which method would you like to add?   | × |
| Organizations     Settings & Privacy | Lost device? Sign out every                | Choose a method<br>Authenticator app<br>Phone         | ~ |
| Recent activity                      |                                            | Alternate phone<br>Security key<br>Office phone       |   |

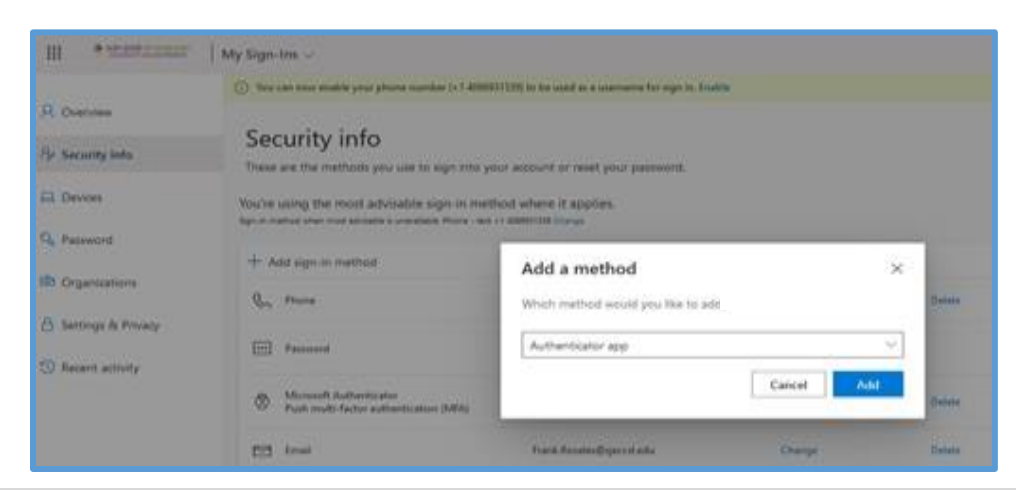

5. Click "I want to use a different authenticator app" on the following page.

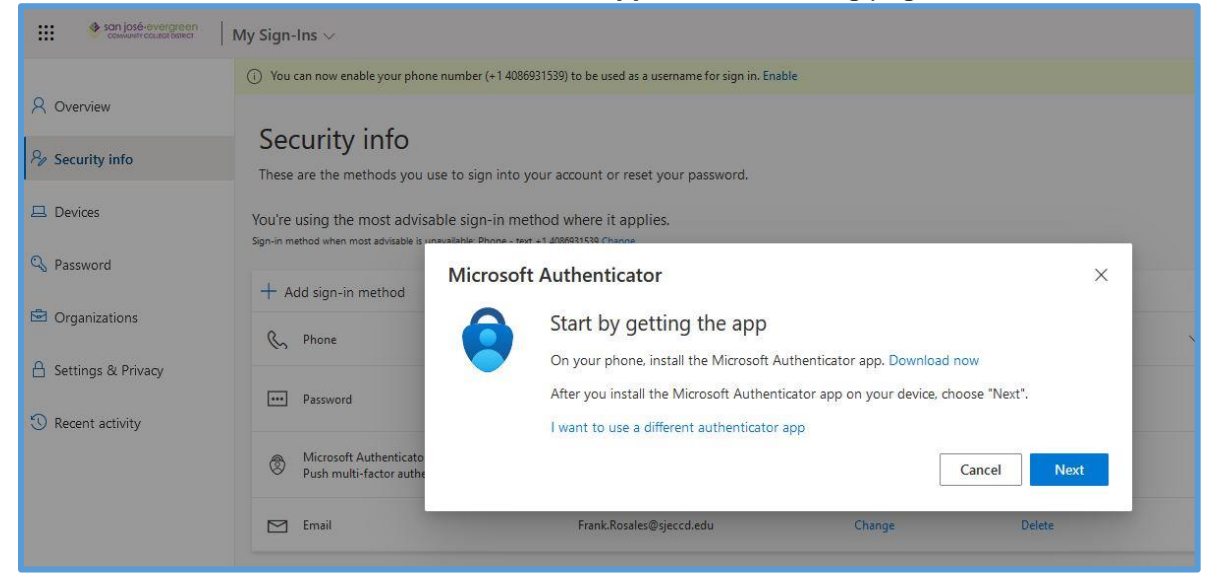

## 6. Click "**Next**" on the next page.

| San jasé-evergreen                                                  | My Sign-Ins $\vee$                                                                                   |                                                       |           |       |  |  |
|---------------------------------------------------------------------|----------------------------------------------------------------------------------------------------|-------------------------------------------------------|-----------|-------|--|--|
|                                                                     | () You can now enable your phone number (+1 4086931539) to be used as a username for sign in. Enable |                                                       |           |       |  |  |
| 8 Overview<br>8 Security Info                                       | Security info                                                                                        | ise to sign into your account or reset your password. |           |       |  |  |
| 🖵 Devices                                                           | You're using the most advisable sign-in method where it applies.                                     |                                                       |           |       |  |  |
| 🔍 Password                                                          | + Add sign_in method                                                                                 | Authenticator app                                     |           | ×     |  |  |
| Organizations                                                       | Add sign-in method     Son Phone     Password                                                        | Set up your account                                   |           | - 1   |  |  |
| <ul> <li>Settings &amp; Privacy</li> <li>Recent activity</li> </ul> |                                                                                                    |                                                       |           |       |  |  |
|                                                                     | Microsoft Authenticato<br>Push multi-factor authe                                                    |                                                       | Back      | Next  |  |  |
|                                                                     | Email                                                                                                | Frank.Rosales@sjeccd.edu                              | Change Do | elete |  |  |

7. A QR code will appear on your screen.

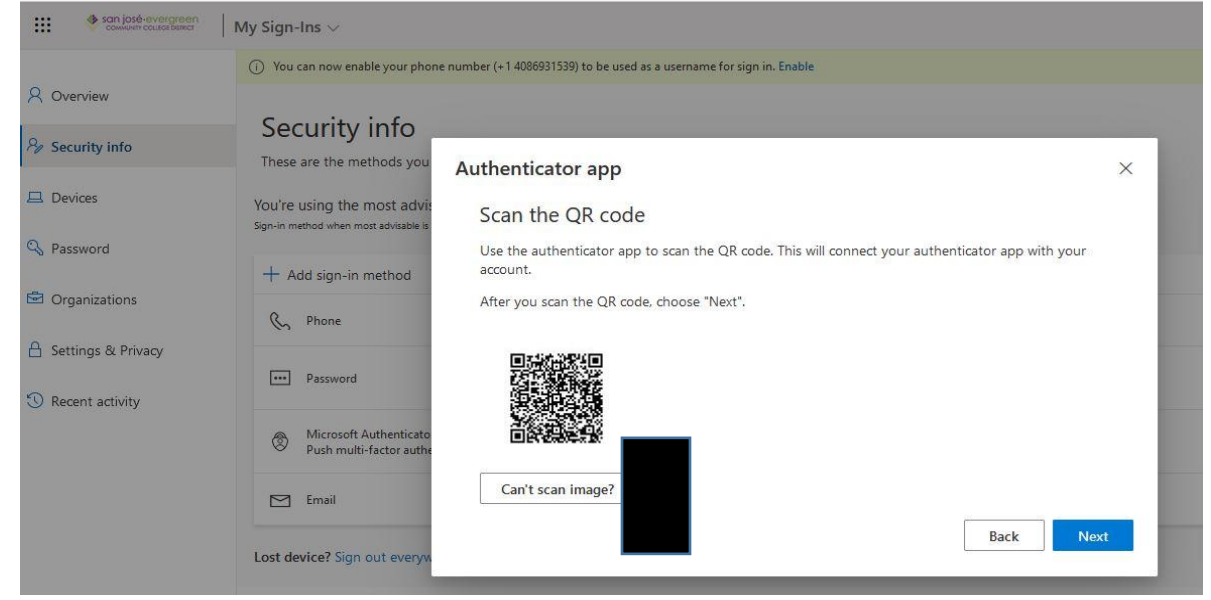

8. Use your phone's camera to scan the QR code displayed on your browser.

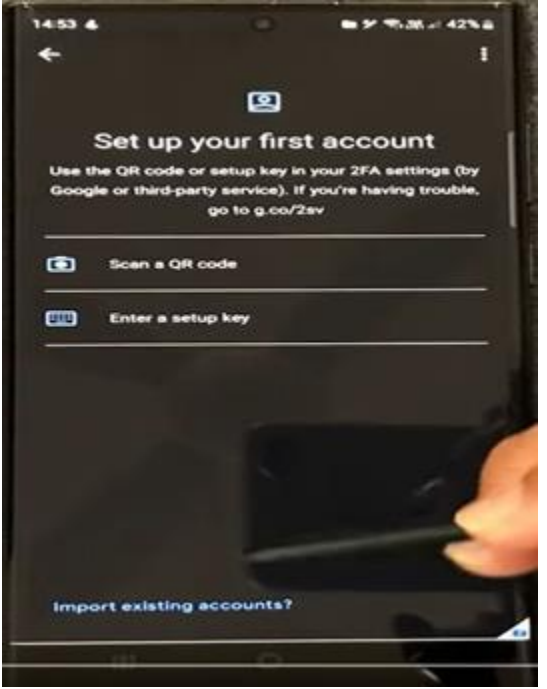

9. Your "Microsoft: San Jose-Evergreen..." account will now be displayed in Google Authenticator, along with a one-time password (OTP) code. You'll also see the "Authenticator app" option under Security info on your Microsoft account page..

| ₩ signification were reconstructed and the second second |                                                                                                  |                               |        |        |  |  |
|----------------------------------------------------------------------------------------------------|--------------------------------------------------------------------------------------------------|-------------------------------|--------|--------|--|--|
| () You can now enable your phone number (+1                                                                                                    |                                                                                                  |                               |        |        |  |  |
| 8 Overview                                                                                                    | & Overview                                                                                       |                               |        |        |  |  |
| 𝒫 Security info                                                                                                    | Security into<br>These are the methods you use to sign into your account or reset your password. |                               |        |        |  |  |
| 🖵 Devices                                                                                                    | You're using the most advisable sign-in method where it applies.                                 |                               |        |        |  |  |
| Password     Add sign-in method                                                                                                    |                                                                                                  |                               |        |        |  |  |
| 🖻 Organizations                                                                                                    | C Phone                                                                                          | +1 4086931539                 | Change | Delete |  |  |
| Settings & Privacy Recent activity                                                                                                    | Password                                                                                         | Last updated:<br>19 hours ago | Change |        |  |  |
|                                                                                                    | Microsoft Authenticator<br>Push multi-factor authentication (MFA)                                | SM-G981V                      |        | Delete |  |  |
|                                                                                                    | Authenticator app<br>Time-based one-time password (TOTP)                                         |                               |        | Delete |  |  |
|                                                                                                    | Email                                                                                            | Frank.Rosales@sjeccd.edu      | Change | Delete |  |  |
|                                                                                                    |                                                                                                  |                               |        |        |  |  |